# 华中农业大学

# 成教学习管理平台

# 用户手册

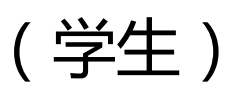

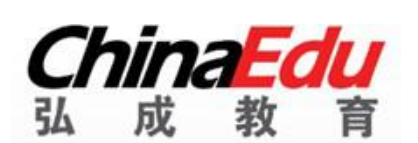

版权所有 侵权必究

# 目录

| 1平台橋    | 既述           |    |
|---------|--------------|----|
|         | 1.1平台功能      | 4  |
|         | 1.2运行环境      | 4  |
| م (+ m) | N# 80        |    |
| 2 使用1   |              |    |
|         | 2.1基础功能介绍    | 4  |
|         | 2.1.1 登录     |    |
|         | 2.1.2 个人信息更新 | 5  |
|         | 2.1.3 欠费停学   | 6  |
|         | 2.2首页        | ε  |
|         | 2.2.1 课程学习区  | 6  |
|         | 2.2.2 辅助功能区  | 7  |
|         | 2.3课程        | 7  |
|         | 2.3.1 功能概述   | 7  |
|         | 2.3.2 功能操作   | 7  |
|         | 2.4考试        | 8  |
|         | 2.4.1功能概述    |    |
|         | 2.4.2 功能操作   |    |
|         | 2.5成绩        | ç  |
|         | 2.5.1 功能概述   | ç  |
|         | 2.5.2 功能操作   |    |
|         | 2.6毕业        | 11 |
|         | 2.6.1 功能概述   |    |
|         | 2.6.2 功能操作   |    |
|         | 2.7财务        | 11 |
|         | 2.7.1 功能概述   |    |
|         | 2.7.2 功能操作   |    |
|         | 2.8课表        |    |
|         | 281 功能概述     |    |
|         | 282 功能操作     |    |
|         |              |    |
| 3 移动    | 〕端操作说明       |    |
|         | 3.1 登录       | 14 |
|         | 3.2 首页       | 15 |
|         | 3.3 课程学习     |    |

| 3.3.1 课程列表   | 16 |
|--------------|----|
| 3.3.2 课程介绍   | 16 |
| 3.3.3 视频课件学习 | 17 |
| 3.3.4 课程内容学习 |    |
| 3.3.5 视频缓存   |    |
| 3.4学习计划      | 21 |
| 3.5 学习报告     | 22 |
| 3.6 在线考试     | 23 |
| 3.7 考场查询     | 26 |
| 3.8 我的学籍     | 27 |
| 3.9 个人信息确认   |    |
| 3.10 最近学习    |    |
| 3.11 消息      | 29 |
| 3.12 我的      | 30 |
| 3.12.1个人资料编辑 |    |
| 3.12.2我的缓存   |    |
| 3.12.3资料库    |    |
| 3.12.4设置     |    |

## 1平台概述

#### 1.1 平台功能

平台涵盖所有学生的日常处理业务,包括课程、考试、成绩、财务、论文、毕业、 学位、个人中心等,以及配套的查询统计功能。

#### 1.2 运行环境

推荐浏览器为Chrome、Firefox、IE9及以上

推荐分辨率为 1920\*1680

## 2 使用说明

#### 2.1 基础功能介绍

#### 2.1.1 登录

1) 用户名密码登录;学生可以使用自己的账号和密码登录,账号密码验
 证不通过则登录失败,否则正常进入学生平台。

登录网址:http://hzau.sccchina.net

登录账号:学号

初始密码:身份证后六位

用户登录之后,出于安全考虑,请自行修改密码,操作步骤如下图:

点击个人--修改登录密码

| 🚺 学习      | 📙 课程 | ☑ 考试                | 129 成绩 | 똃 毕业 | 👔 论文 | 👕 学位   | 🎦 统考   |
|-----------|------|---------------------|--------|------|------|--------|--------|
| 个人中心 > 我的 | 个人中心 |                     |        |      |      |        |        |
| 个人中       | Ů    |                     |        |      |      | 修改个人信息 | 修改登录密码 |
|           |      | *10**72.            |        |      |      |        | L      |
|           |      |                     |        |      |      |        |        |
|           |      | <mark>*</mark> 新密码: |        |      |      |        |        |
|           |      | *确认新密码:             |        |      |      |        |        |
|           |      |                     |        |      |      |        |        |

## 2.1.2 个人信息更新

个人中心 > 我的个人中心

当管理员启用学生信息强制核对后,学生进入学生平台,必须先更新个人信息,如下图 所示,更新完毕个人信息后才可以进入其它页面操作。学生更新信息后,管理员可以在 【学籍—查询统计—学生信息强制核对查询】中查到。

|                  |                         | 修改个人信息 | 修改登录密码 | 学籍异动 |
|------------------|-------------------------|--------|--------|------|
| 合人信息(说明:学生首次登陆部) | 学生平台时需完善个人信息后才可查看其他页面!) |        |        |      |
| 用户名: X0250043    | *姓名: 大海43               |        |        |      |
| *性别: 男 ▼         | *出生日期: 1991-02-04       |        |        |      |
| 民族:汉族 🔻          | *证件类型: 护照 🔻             |        |        |      |
| *证件号: X0250043   | *籍贯:浙江省 🔻 杭州市           | ↑入照方   |        |      |
| • mz++           |                         |        |        |      |
| 5 联系力式           |                         |        |        |      |
| 住宅电话:            | *移动电话:                  | *常用QQ: |        |      |
| *邮政编码:           | 职业: 工人                  | *电子邮箱: |        |      |
|                  |                         |        |        |      |

#### 2.1.3 欠费停学

对应欠费停学的学生,进入学生平台后,系统会提示该生已欠费,交费后可正 常使用平台。

#### 2.2 首页

学生进入平台后,首先进入首页,如下图所示

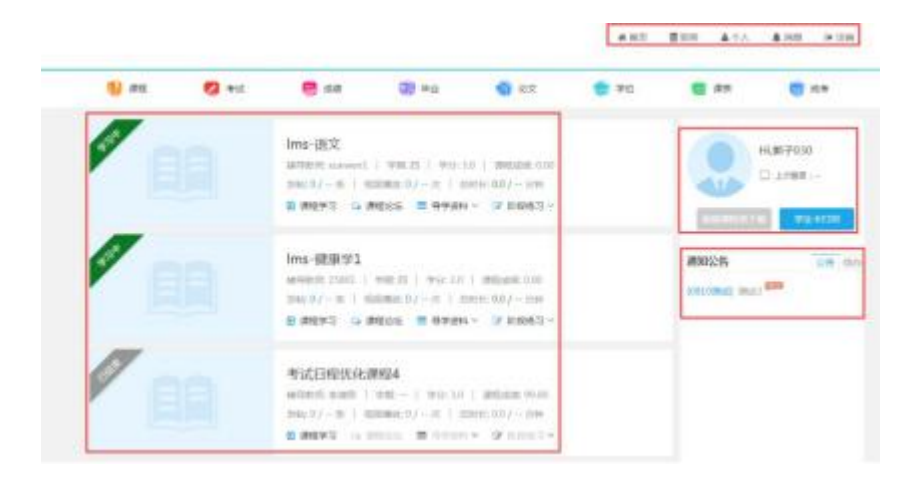

- 页面上方为菜单导航栏
- 右侧为辅助功能区
- 左侧为课程学习区

#### 2.2.1 课程学习区

- 课程列表:展示学生全部在学课程;
- 课程学习:点击【课程学习】进入课程学习,课件学习过程系统会记录看课的时 长和次数;同时也会展示该门课程要求的看课时长和次数,以便于学生了解学习 进度。如下图所示:

| <i>*<sup>**</sup></i><br>计算机基础与 | 计算机基础与程序设计<br>辅导教师: 无   学期:   学分: 5.0   课程成绩:               |
|---------------------------------|-------------------------------------------------------------|
| 程序设计                            | 发帖: 0 / 0 条   视频播放: 11 / 0 次   总时长: 621.2 / 600 分钟          |
|                                 | <ul> <li>课程学习</li> <li>导学资料 &lt; </li> <li>阶段练习 </li> </ul> |

- 课程论坛:点击跳转到此课程的课程论坛,参与教师、学生的学习讨论活动
- 导学资料:提供导学资料下载
- 阶段练习:提供阶段练习下载

## 2.2.2 辅助功能区

公告:管理员发布的公告信息

待办:展示待办工作,直接点击待办可以跳转到业务办理页面

### 2.3 课程

#### 2.3.1 功能概述

学生可以查看自己的教学计划以及课程学习情况。

#### 2.3.2 功能操作

| 1 课程      | 💋 考 | ii 😡     | 成绩  | 377 毕 | 42   | ičý        | 🔿 学位   | 🛄 课表    | 🔛 统考 |
|-----------|-----|----------|-----|-------|------|------------|--------|---------|------|
| 首页 > 我的课程 |     |          |     |       |      |            |        |         |      |
| 金融学       |     |          |     | 我的当前考 | 核标准  | 学习中的课程     | 已学过的课程 | 等待学习的课程 | 视频答疑 |
| 课程名称      | t   | 课程类型     | 学分  | 分 学期  | 学位课程 | 开课日期       | 成绩状态   | 课程成绩    | 操作   |
| Ims-语文    | t   | lms专业基础课 | 3.0 | ) 四   | 否    | 2017-09-04 | 未通过    | 0.00    | 教材详情 |
| lms-健康学   | ź1  | Ims设计必修课 | 3.0 | 四 四   | 否    | 2017-09-04 | 未通过    | 0.00    | 教材详情 |

我的当前考核标准:学生所在教学计划下,所有课程的考核标准 学习中的课程:展示已经开课正在学习中的课程,可查看教材详情 已学过的课程:已经考核通过的课程 等待学习的课程:展示教学计划下还未开课的课程

### 2.4 考试

#### 2.4.1 功能概述

学生查看和办理考试相关业务

## 2.4.2 功能操作

| 1 课程      | 💋 考试     | 👼 成绩      | <b>39</b> 昨业 | 论文   | 🔿 学位 | 课表              | 👹 统考 |
|-----------|----------|-----------|--------------|------|------|-----------------|------|
| 首页 > 我的考试 |          |           |              |      |      |                 |      |
| 金融学       |          |           | 考试日程表        | 缓考申请 | 停考查询 | 准考证下载/打印        | 在线考试 |
| 考试批次:     | 20180809 | *         |              |      |      |                 |      |
| 考试        | 日期       | 考试        | 时间           | 场次   |      | 课程              |      |
| 2018-     | 08-20    | 10:30:00- | -12:00:00    | 第6场  |      | lms-语文 lms-健康学1 |      |

考试日程表:学生可以看到自己所有需要考试的信息

缓考申请:考试日程下,已经预约考试的课程,可以进行缓考申请

停考查询:考试日程下,查询停考的课程信息

准考证下载\打印:考场安排查询开通时间,学生可以导出准考证

在线考试:学生可以进入OTS系统完成在线考试

2.5 成绩

#### 2.5.1 功能概述

可通过此功能查看学生的各科成绩以及各项明细成绩

| 🕒 课程      | 💋 考试 | 👼 成绩    | 🤧 毕业  | (3) (6) | Ż    | 🌍 学位   | 课表     | 💾 统考 |
|-----------|------|---------|-------|---------|------|--------|--------|------|
| 首页 > 我的课程 |      |         |       |         |      |        |        |      |
| 金融学       |      |         |       |         |      | 学习中的课程 | 已学过的课程 | 无效课程 |
| 课程类       | 型    | 课程名称    | 3     | 学分      | 成绩状态 | 重修次数   | 课程成绩   | 查看详情 |
| Ims专业     | 必修课  | 线性代数资源库 | 则试001 | 2.0     | 通过   | 0      | 99.00  | 打开   |
| 公共选       | 修课   | 中国近现代史  | 纲要    | 3.0     | 通过   | 0      | 99.00  | 打开   |
| 公共基       | 础课   | 考试日程优化  | 课程1   | 3.0     | 通过   | 0      | 99.00  | 打开   |
| 专业基础      | 础课   | 考试日程优化  | 课程4   | 3.0     | 通过   | 0      | 99.00  | 打开   |
| 专业必       | 修课   | 考试日程优化  | 课程2   | 3.0     | 通过   | 0      | 99.00  | 打开   |
| 专业选       | 修课   | 考试日程优化  | 课程3   | 3.0     | 通过   | 0      | 99.00  | 打开   |

### 2.5.2 功能操作

学习中课程:学习中的课程成绩情况,点击打开可以查看分项成绩 已学过的课程:成绩已通过的课程信息,点击打开可以查看分项成绩 无效课程:无效课程指异动后原先教学计划的课程,点击打开可以查看分项成绩

## 2.6 毕业

#### 2.6.1 功能概述

毕业时需要通过此功能填写毕业生登记表

#### 2.6.2 功能操作

毕业工作启动后,学生需要填写毕业生登记表,如下图所示,完善个人信息后提 交。

| 填写毕业生登记表起止时间: 2017- | 05-23~2017-05-31 不允许毕业   |          |            |
|---------------------|--------------------------|----------|------------|
| ▲ 个人信息              |                          |          | 编辑         |
| 姓 名: 晓贤06           | 性别: 女                    |          |            |
| 民 族:                | 政治面貌: 中共党员               |          |            |
| 籍 贯: 山西省太原市         | 证件号码: 142423199103112921 |          | 编辑个人       |
| 参加工作时间:             | 职务: 工人                   | 个人照片     |            |
| 住宅电话:               | 移动电话: 1800000000         |          |            |
| 工作单位:               |                          |          |            |
| 家庭住址:               |                          |          |            |
|                     |                          | 编写毕业生登记表 |            |
| 🔮 家庭主要成员和主要社会关系     |                          |          | 添加         |
| 姓名                  | 与本人关系                    | 工作单位     | 操作         |
| ▲ 在校期间受过何种奖励、处分     |                          |          | 编辑         |
|                     |                          |          | (白扫        |
| ☑ 自我鉴定              |                          |          | 2011-0-0-0 |

## 2.7 财务

## 2.7.1 功能概述

可通过此功能查看自己的财务信息

## 2.7.2 功能操作

财务信息:显示学生的个人收费标准及收费记录,如下图所示:

| 为旧总       |                          |           |                        | 财务信息 | 在线支付 |
|-----------|--------------------------|-----------|------------------------|------|------|
| ▲ 学生基本信   | 息                        |           |                        |      |      |
| 姓名        | : 暁贤06                   |           | 证件号:142423199103112921 |      |      |
| 用户名       | : 2020852365             | 121001    | 学籍批次:2020              |      |      |
| 层次        | : 专科2                    |           | 回报站:武清1函报站             |      |      |
| 学习形式      | : 函授2                    |           | 专业:预防                  |      |      |
|           |                          |           |                        |      |      |
| ■ 财务信息    |                          |           |                        |      |      |
| 收费方式      | 学年收费                     |           |                        |      |      |
| 收费标准      | :第1学期                    | 学费500.00元 |                        |      |      |
|           | 407 3 tot 100            | 学费500.00元 |                        |      |      |
|           | 来上于用                     |           |                        |      |      |
| 已交金额      | . 0.00                   |           |                        |      |      |
| 已交金额已使用金额 | 第2子和<br>: 0.00<br>: 0.0元 |           |                        |      |      |

## 2.8 课表

## 2.8.1 功能概述

此功能实现查询及打印在线课表功能。

## 2.8.2 功能操作

| 📔 课程               | 💋 考试        | 👼 成绩      | 😏 毕业            | 📑 论文       | 😽 学位      | (調) 课表    | 👹 統考      |
|--------------------|-------------|-----------|-----------------|------------|-----------|-----------|-----------|
| 首页>学生课表            |             |           |                 |            |           |           |           |
| 查询                 |             |           |                 |            |           |           | ~         |
| 学期 2               | 2018上       | ▼ 起止      | 时间 2018-01-01 - | 2018-06-30 | 日期默认      | •         |           |
|                    |             |           |                 |            |           |           | 查询        |
|                    |             |           |                 |            |           |           |           |
| 1月 > 第一            | 周 第二周 第二周 第 | 四周 第五周    | 2018 <u></u>    | 课程表        |           |           | 课表打印      |
| 课节                 | 星期一(1月1日)   | 星期二(1月2日) | 星期三(1月3日)       | 星期四(1月4日)  | 星期五(1月5日) | 星期六(1月6日) | 星期日(1月7日) |
| 课节1<br>00:00-04:00 |             |           |                 |            |           |           |           |
| 课节2<br>07:00-10:00 |             |           |                 |            |           |           |           |

# 3 移动端操作说明

学生可以通过应用市场搜索 学起plus 或者通过以下二维码进行下载和安装;

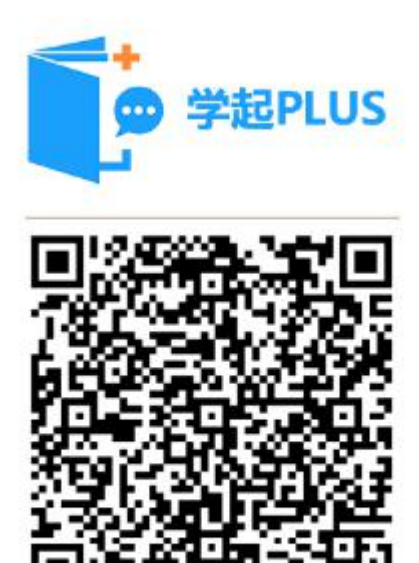

客户端APP下载

### 3.1 登录

用户打开APP后,选择所在院校、业务、输入账号和密码后,点击登录。继续教育的学生 业务类型选择成教;

登录账号:学号

初始密码:身份证后六位

| 📶 Sketch 🗢 | 9:41 AM   | \$ 100% 페) | 📶 Sketch 🗢 | 9:41 AM | * 100% 🔳 |
|------------|-----------|------------|------------|---------|----------|
|            | 登录        |            | <          | 选择业务    |          |
| ÷ 6        | 0 0 5 1 0 |            | 成教         |         |          |
| ~          | 👂 学起      |            | 非学历        |         |          |
|            | 0 5 1     |            | 自考         |         |          |
| 院校         | 北京大学      |            |            |         |          |
| 业务         | 请选择业务线    |            |            |         |          |
| 账号         | 请输入用户名    |            |            |         |          |
| 密码         | 请输入密码     |            |            |         |          |
|            |           |            |            |         |          |
|            |           | _          |            |         |          |

## 3.2 首页

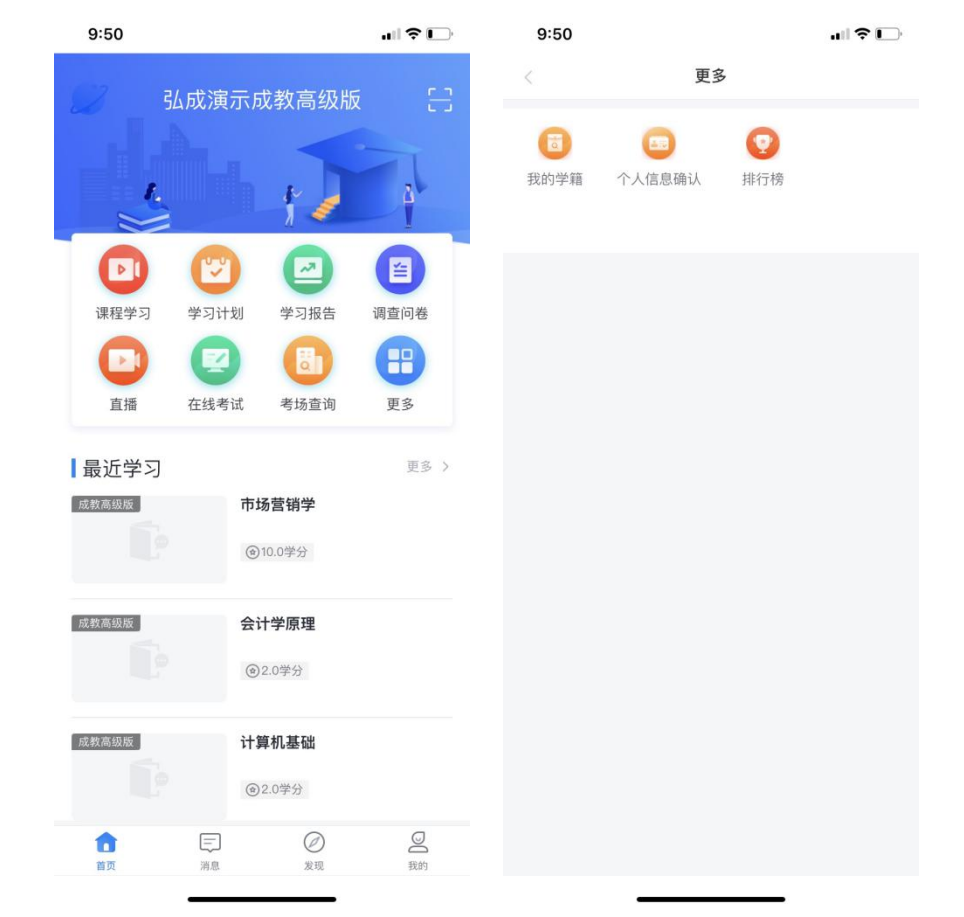

登录后进入首页,可通过菜单快速进入课程学习、学习计划、学习报告和更多模块。

## 3.3 课程学习

### 3.3.1 课程列表

点击首页"课程学习"按钮进入课程学习页面默认显示"进行中"的课程,通过筛选可以 查看全部课程、未开始和已结束的课程。

| 9:54       |                   |         | 9:58       |                                       | ull 🗢 🕞 |
|------------|-------------------|---------|------------|---------------------------------------|---------|
| <          | 课程学习              | ♥进行中    | <          | 课程学习                                  | ₩₩₩     |
| ■培训课程      |                   |         | ■培训课程      |                                       | 全部      |
| ~ 行政管理(本科) |                   |         | ~ 行政管理(本科) |                                       | 进行中     |
|            | <b>2000</b> 会计学原题 | 里       |            | <b>⑧</b> 会计学原理                        | 未开始     |
|            | (2.0学分            | 2019秋   |            | ⑧2.0学分                                | 已结束     |
|            | ❷◎ 计算机基础          | 础       |            | <b>⑧</b> 计算机基础                        |         |
|            | @ 2.0学分           | 2019秋   |            | ⑧ 2.0学分                               | 2019秋   |
|            | <b>⑧</b> 圖 弘成科技   | 视频演示    |            | <b>⑧</b> 圓 弘成科技视频                     | 项演示     |
|            | ⑧ 3.0学分           | 2019春   |            | ⑧ 3.0学分                               | 2019春   |
|            | <b>⑧</b> ● 电子商务   | 概论(第二版) |            | <b>《》》</b> 电子商务概论                     | 仑(第二版)  |
|            | @ 2.5学分           | 2019春   |            | (金)2.5学分                              | 2019春   |
|            |                   | 概论      |            |                                       | ê       |
|            | ⑧ 2.5学分           | 2019春   |            | (2.5学分                                | 2019春   |
|            | ⑦◎ 中级财务:          | 会计      |            | 1 1 1 1 1 1 1 1 1 1 1 1 1 1 1 1 1 1 1 | +       |
|            | ⑧2.0学分            | 2018秋   |            | (會 2.0学分                              | 2018秋   |
| E.         | 200 会计学           |         | Em         | ❷⊯ 会计学                                |         |

#### 3.3.2 课程介绍

点击某一个课程进入课程详情页面,点击课程介绍可查看课程教师、简介、片花、学习目标、参考资料等信息。

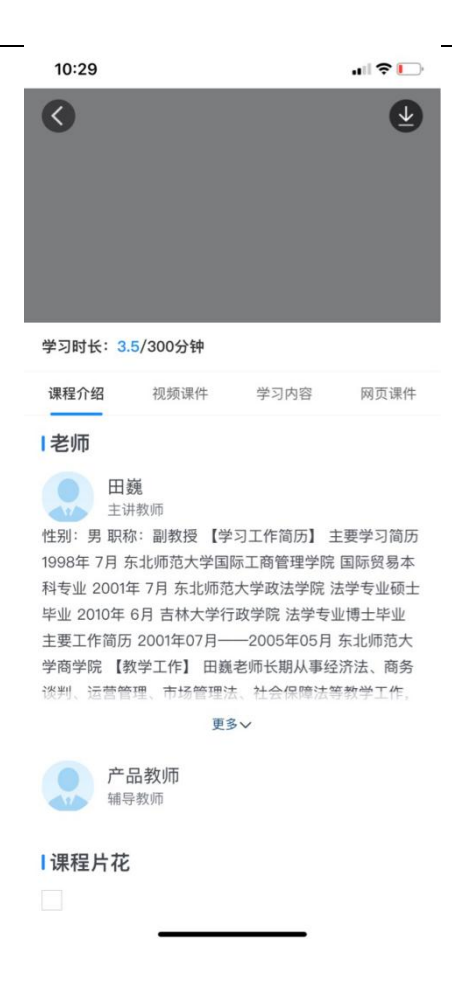

## 3.3.3 视频课件学习

若是标准课件则点击各章节下的视频内容进行学习。

| 10:28        |                |      | ul 🗢 🕞 |
|--------------|----------------|------|--------|
| <            | <b>上</b> 次学习至: | 续学习  | Ð      |
| 学习时长: 6.     | 8/分钟           |      |        |
| 课程介绍         | 视频课件           | 学习内容 | 网页课件   |
| ▶ 绪论         |                |      |        |
| ▶ 第一章        | 总论             |      |        |
| ▲ 第二章        | 会计分录与          | 会计凭证 |        |
| ■ 音视<br>已学 ( | 频:概述<br>0/0    |      |        |
| ▶ 音视<br>已学(  | 频:1<br>0/0     |      |        |
| ▶ 音视<br>已学(  | 频:2<br>0/0     |      |        |
| ■ 音视<br>已学 ( | 频:二、会计<br>0/0  | 恒等式  |        |

## 3.3.4 课程内容学习

若是设计课程课件则点击学习内容下的各学习活动进行学习,学习活动包括音视频、文本资源、网页资源、在线作业、命题作业。

| 10:47                                                    | .11 🗢 🕞  |
|----------------------------------------------------------|----------|
| <                                                        | Y        |
| 学习时长: 244.9/300分钟                                        |          |
| 课程介绍 视频课件 <b>学习内容</b>                                    | 网页课件     |
| ▲ 第1单元                                                   |          |
| ■ 音视频: 音视频资源<br>已学 18/121                                |          |
| ▲文本资源:文本资源                                               |          |
| ◎资源下载:下载类资源                                              |          |
| ᢙ网页资源:网页资源                                               |          |
| ▲复合素材:复合素材                                               |          |
| <ul> <li>○ 2019.11.08-2020.12.01</li> <li>提交次</li> </ul> | r数:0/不限次 |
| ■命题作业:命题作业1                                              |          |

在线作业:点击在线作业学习活动进入页面,点击开始做题进行答题。

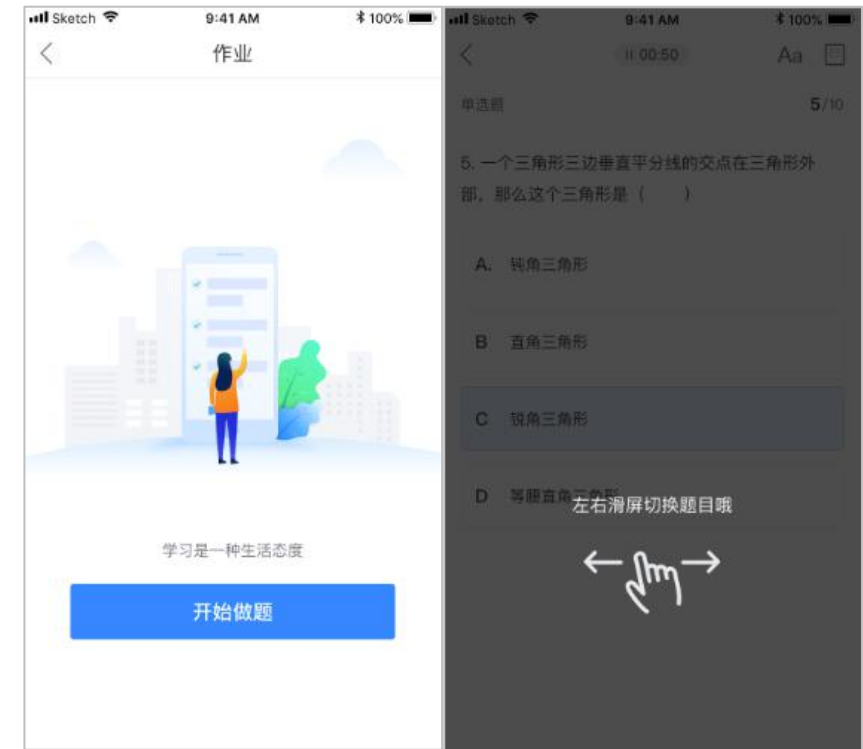

命题作业:点击命题作业写作业,进入提交答案页面。

| 成教教学学生平台 4. | 0 |
|-------------|---|
|-------------|---|

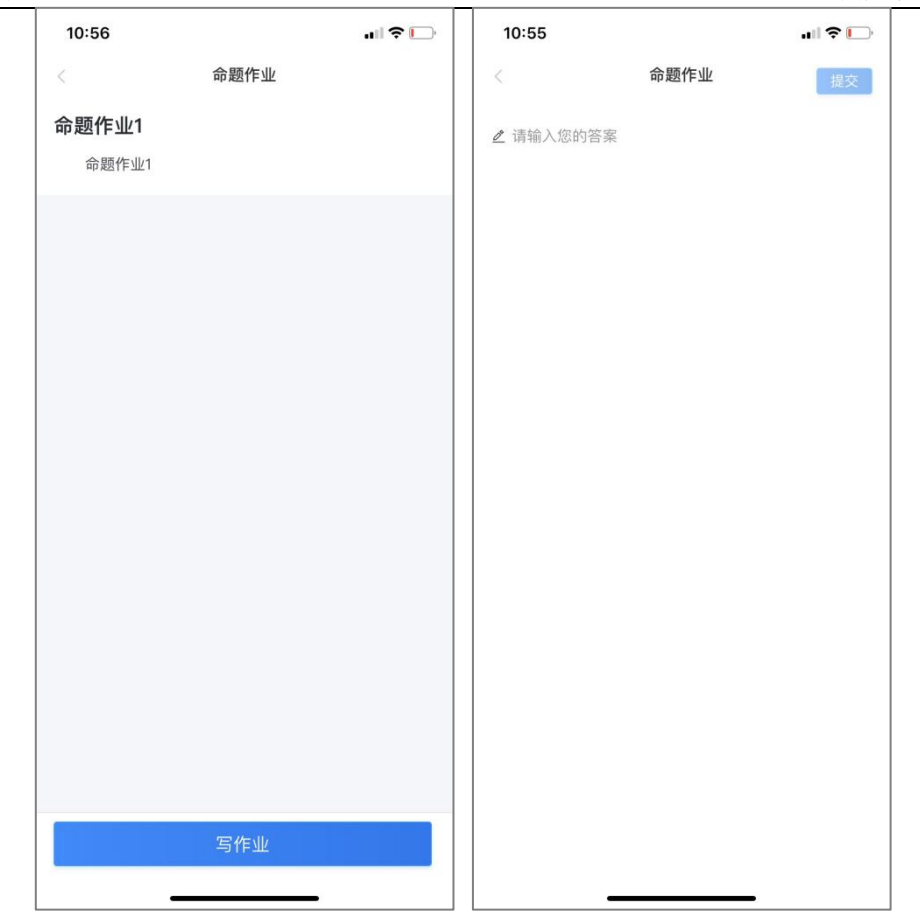

主题讨论:点击主题讨论输入内容进行提交。

| <     < <li>         主題讨论1         2019-11-08 12:00         主题讨论1         我的回复(0) ▼         没有更多了         没有更多了</li> |
|----------------------------------------------------------------------------------------------------|
| <b>主題讨论1</b><br>2019-11-08 12:00<br>主题讨论1<br>我的回复(0) ▼<br>没有更多了                                                      |
| 我的回复(0) ▼<br>没有更多了                                                                                                   |
| 没有更多了                                                                                                    |
|                                                                                                    |
|                                                                                                    |
|                                                                                                    |
|                                                                                                    |
|                                                                                                    |
|                                                                                                    |
|                                                                                                    |
|                                                                                                    |
|                                                                                                    |
|                                                                                                    |
|                                                                                                    |
| ∠ 参与讨论 发送                                                                                                    |

#### 3.3.5 视频缓存

点击课程页面右上角下载图标,可用于缓存课程内容中的视频,缓存后的视频支持离线观 看。

| 12:31 |                               | .ıl ≎ 🕪     |
|-------|-------------------------------|-------------|
| <     | 选择缓存                          | 缓存管理        |
| ▲ 弘成科 | 技视频演示                         | $\bigcirc$  |
| ▲ 请编辑 | <b></b> 载学单元名称                | 0           |
| 视频    | 天津教案事件                        | 0           |
|       |                               |             |
| ✓ 全洗  | 已选 <b>5.87</b> MB/剩余空间86.82GE | 确定缓存        |
| ~     |                               | alite diame |

## 3.4 学习计划

查看各学期学习计划,点击下拉可查看详情。

| 9:55      |      | ı∥≎⊡   | 9:55                       |      | .∥?⊡ |
|-----------|------|--------|----------------------------|------|------|
| <         | 学习计划 |        | <                          | 学习计划 |      |
| 行政管理(2018 | (本科) |        | 行政管理(2018                  | 8本科) |      |
| 2019秋     |      | ~      | 2019秋                      |      | ^    |
| 2019春     |      | ~      | <i>∞</i> 会计学原理<br>学分: 2.0  |      | 不合格  |
| 2018秋     |      | ~      | <b>※# 计算机基础</b><br>学分: 2.0 |      | 不合格  |
| 2018春     |      | $\sim$ |                            |      |      |
|           |      |        | 2019春                      |      | ~    |
|           |      |        | 2018秋                      |      | ~    |
|           |      |        | 2018春                      |      | ~    |
|           |      |        |                            |      |      |
|           |      |        |                            |      |      |
|           |      |        |                            |      |      |
|           |      |        |                            |      |      |

## 3.5 学习报告

查看课程学习结果是否通过。

| 9:55              |                  | all 🕈 🗋           |
|-------------------|------------------|-------------------|
| <                 | 学习报告             |                   |
| 行政管理 (2           | 018本科)           |                   |
| 计算机应用             | 基础               | 未通过               |
| <b>10.0</b><br>学分 | <b>0</b><br>重修次数 | <b>0</b><br>成绩    |
| 大学英语基础            | 出版               | 未通过               |
| <b>10.0</b><br>学分 | <b>0</b><br>重修次数 | <b>0</b><br>成绩    |
| 管理学2018           |                  | 未通过               |
| <b>10.0</b><br>学分 | 0<br>重修次数        | <b>0</b><br>成绩    |
| 马克思主义             | 基本原理概论           | 通过                |
| <b>5.0</b><br>学分  | 0<br>重修次数        | <b>78.0</b><br>成绩 |
| 市场营销20            | 18               | 未通过               |

## 3.6 在线考试

选择对应考试批次中的在线考试,点击"开始答题"进入考试页面,提交考试后可以查看客观题得分和答案解析,若是考试能进行多次则能多次进入考试页面进行考试。

#### 成教教学学生平台 4.0

用户手册

| 11:13                                                         | ul \$ 🗋           | 11:13                                                       | ull 🗢 🗋            |
|---------------------------------------------------------------|-------------------|-------------------------------------------------------------|--------------------|
| < 在线考试                                                        |                   | < 在线考试                                                      |                    |
| 批次: 2019春期末考试                                                 | •                 | 批次: 2019春期末考证                                               | t -                |
| 2019年考试<br>2019年考试<br>2019春期末考试                               | 未评阅               | 2019春中国近代史在线考试                                              | 未评阅                |
| 考试次数: 3/1 2018秋季<br>有效期: 2019- 201802                         | -31 23:59         | 考试次数: 3/100<br>有效期: 2019-03-15 00:00 ~ 2020-1               | 2–31 23:59         |
| 】11中国近代史11                                                    | 未评阅               | 11中国近代史11                                                   | 未评阅                |
| 答卷时长: 12分钟<br>考试次数: 4/5<br>有效期: 2019-03-15 00:00 ~ 2020-12-   | -31 23:59         | 答卷时长: 12分钟<br>考试次数: 4/5<br>有效期: 2019-03-15 00:00 ~ 2020-1   | 2–31 23:59         |
| 2019春中国近代史在线期末考试                                              | 6.0分              | 2019春中国近代史在线期末考                                             | 试 6.0分             |
| 答卷时长: 60分钟<br>考试次数: 22/60<br>有效期: 2019-03-15 00:00 ~ 2020-12- | -31 23:59<br>开始做题 | 答卷时长: 60分钟<br>考试次数: 22/60<br>有效期: 2019-03-15 00:00 ~ 2020-1 | 2-31 23:59<br>开始做题 |
| 11:14                                                         | .ıl ≎ ⊡           |                                                             | •                  |
| 考试成绩                                                          | 双最高分<br>【一次       |                                                             |                    |

#### 成教教学学生平台 4.0

| 11:14    |          |      | 11:14         |           | ul \$ 🗋 |
|----------|----------|------|---------------|-----------|---------|
| <        | 11 00:02 | Aa 💷 | <             | 11 00:09  | Aa 🛅    |
| 单选题      |          | 1/2  | 单选题           |           | 2/2     |
| 虎门销烟的领导者 | 皆是()?    |      | 甲午中日战争        | 发生在那一年()? |         |
| A 林则徐    |          |      | <b>A</b> 1894 |           |         |
| B 曾国藩    |          |      | <b>B</b> 1895 |           |         |
| C 李鸿章    |          |      | <b>C</b> 1896 |           |         |
| D 左宗棠    |          |      | D 1897        |           |         |

## 3.7 考场查询

查看各个考试批次下考试考场安排信息。

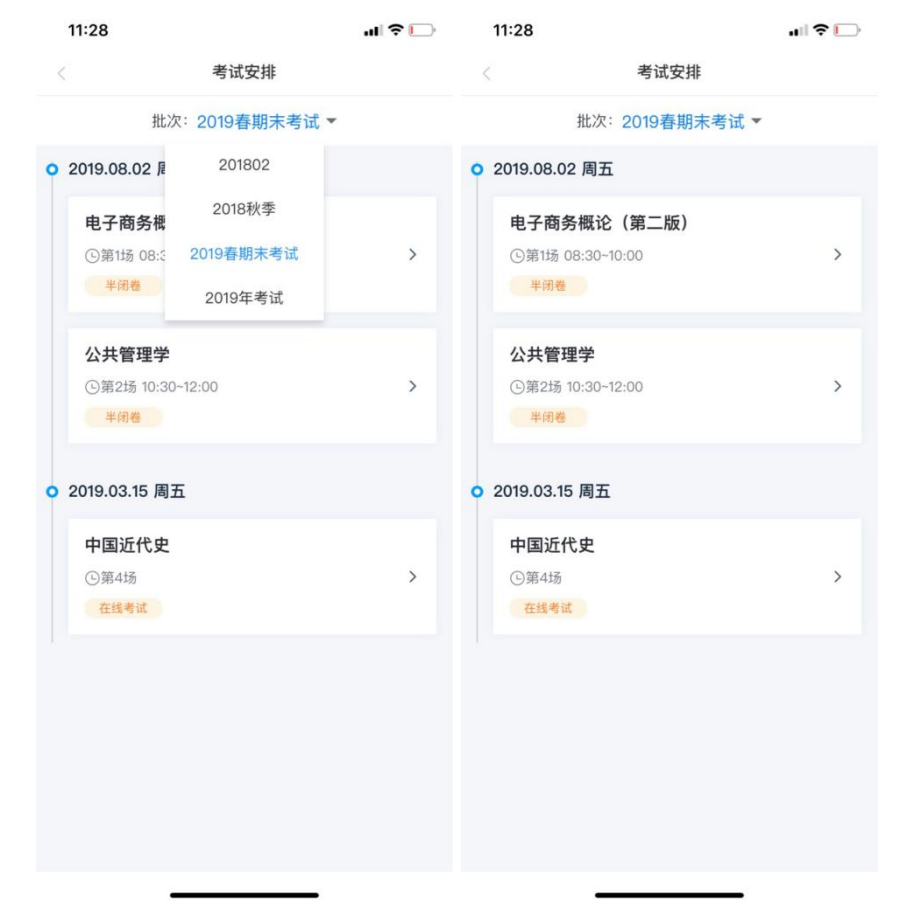

| 11:29 |                                      | .ıl 🗢 🕞 |
|-------|--------------------------------------|---------|
| <     | 考试安排                                 |         |
| 电子商务  | <b>概论(第二版)</b><br><sub>品山东英才学院</sub> |         |
| 场 次:  | 第1场                                  |         |
| 考试日期: | 2019-08-02                           |         |
| 考试时间: | 08:30~10:00                          |         |
| 考场名称: | 英才主楼102                              |         |
| 考场地址: | 英才主楼102                              |         |
| 座位号:  | 72                                   |         |
| 考试方式: | 半闭卷                                  |         |
| 备 注:  |                                      |         |
|       |                                      |         |
|       |                                      |         |
|       |                                      |         |
|       |                                      |         |

## 3.8 我的学籍

查看个人学籍信息。

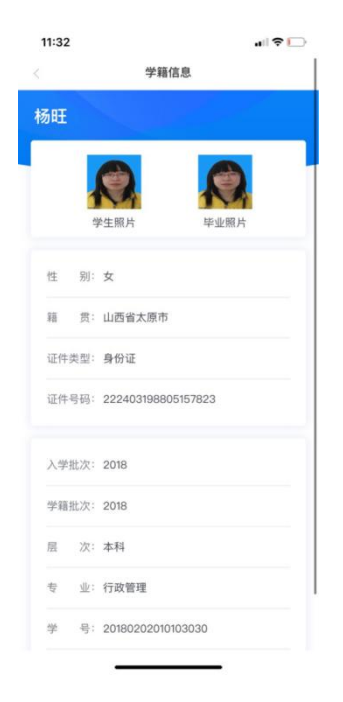

## 3.9 个人信息确认

核实个人信息无误后点击确认保存。

| 11:32 | •II 🗢 🗋            |
|-------|--------------------|
| <     | 个人信息确认             |
| 基本信息  |                    |
| 用户名:  | 20180202010103030  |
| 姓名:   | 杨旺                 |
| 性 别:  | 女                  |
| 出生日期: | 1985–01–01         |
| 证件号:  | 222403198805157823 |
| 籍 贯:  | 山西省太原市             |
| 民 族:  | 汉族                 |
| 联系方式  |                    |
| 移动电话: | 13600000001        |
| 住宅电话: | -                  |
|       | 确认保存               |

3.10 最近学习

显示最近学习课程。

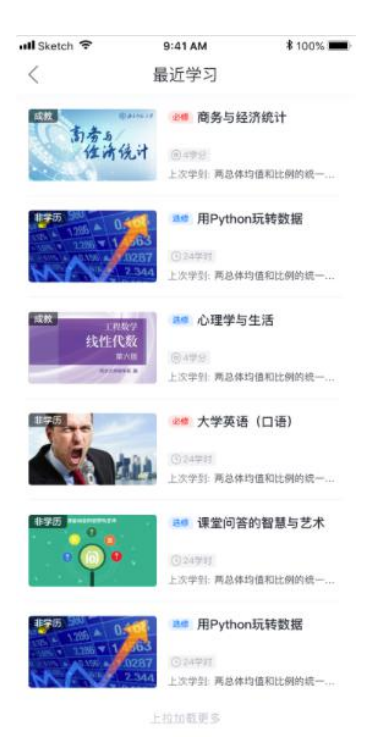

第 28 页

## 3.11 消息

点击底部导航"消息"菜单进入消息列表,可查看学校发布的通知公告、待办和系统消息。

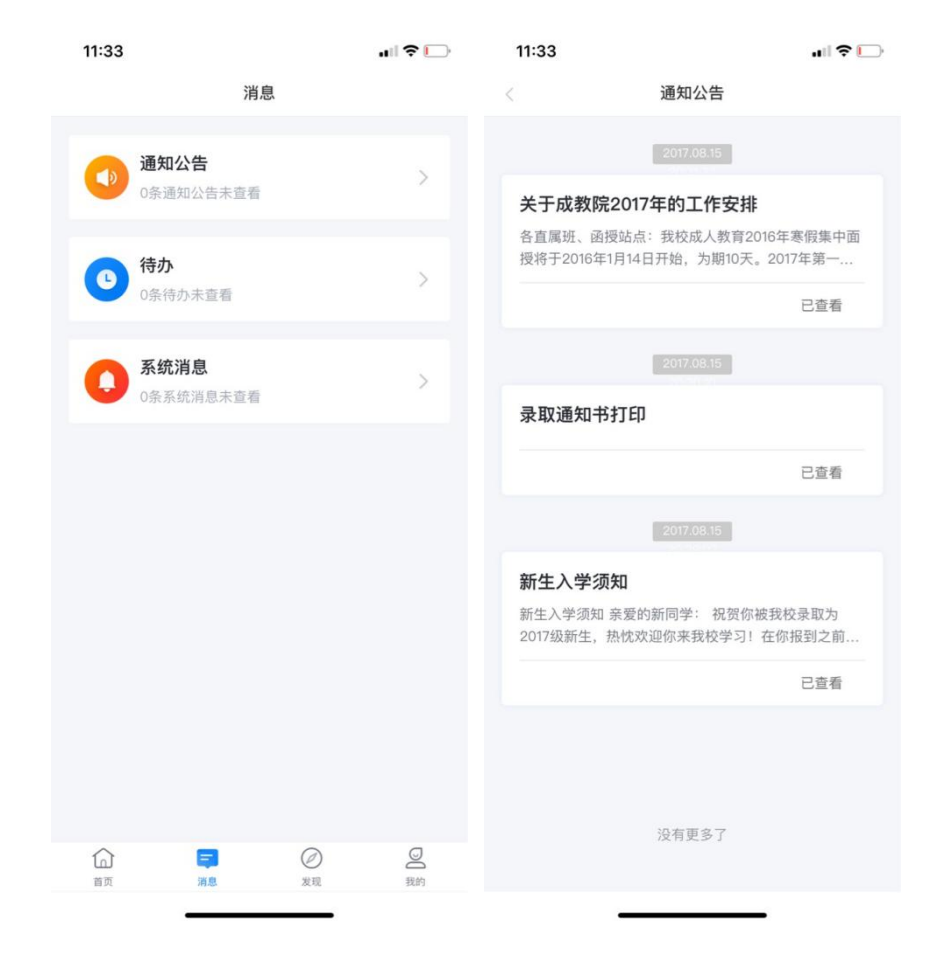

|                    | 成教教学学生平台 4.0                                                                                                    |
|--------------------|----------------------------------------------------------------------------------------------------|
| 12:                | 14 .II ? 🕅                                                                                                    |
| <                  | 通知公告详情                                                                                                    |
| <b>录取</b><br>2017- | <b>(通知书打印</b><br>08-15 超级管理员                                                                                                    |
|                    | Sats       Sats       Sats |
|                    | 日前: ************************************                                                                                                    |
| 1                  | 201702018049041-刘辉                                                                                                    |

## 3.12 我的

点击底部导航"我的"菜单进入页面,查看个人头像、姓名、缓存、资料库,操作账号绑 定和设置。

用户手册

| 📲 Sketch 🗢  | 9:41 AM                 | * 100% |
|-------------|-------------------------|--------|
|             | - <b>路路</b><br>西井蝙蝠个人资料 |        |
| <b>业</b> 我的 | 的缓存                     | 资料库    |
| ◎ 账号绑定      |                         | >      |
| ◎ 设置        |                         | >      |
|             |                         |        |
|             |                         |        |
|             |                         |        |
|             |                         |        |
|             | 一                       | )      |

## 3.12.1 个人资料编辑

点击头像进入个人资料编辑页面,可上传或修改头像,编辑或修改昵称和签名。

| 📶 Sketch 🗢 | 9:41 AM                    | \$ 100% 📖)     |
|------------|----------------------------|----------------|
| <          | 个人资料编辑                     |                |
| 头像:        |                            | ۵.>            |
| 姓名:        |                            | 王璐琪            |
| 昵称:        |                            | Jacob >        |
| 性别:        |                            | 男〉             |
| 签名:        | 当一个人有了想飞的梦想,哪怕<br>也没有不站起来的 | 爬着, ><br>理由。 > |
|            |                            |                |
|            |                            |                |
|            |                            |                |
|            |                            |                |
|            |                            |                |
|            |                            |                |

#### 3.12.2 我的缓存

管理已经缓存的课程视频,可以离线观看,也能删除已经缓存好的视频。

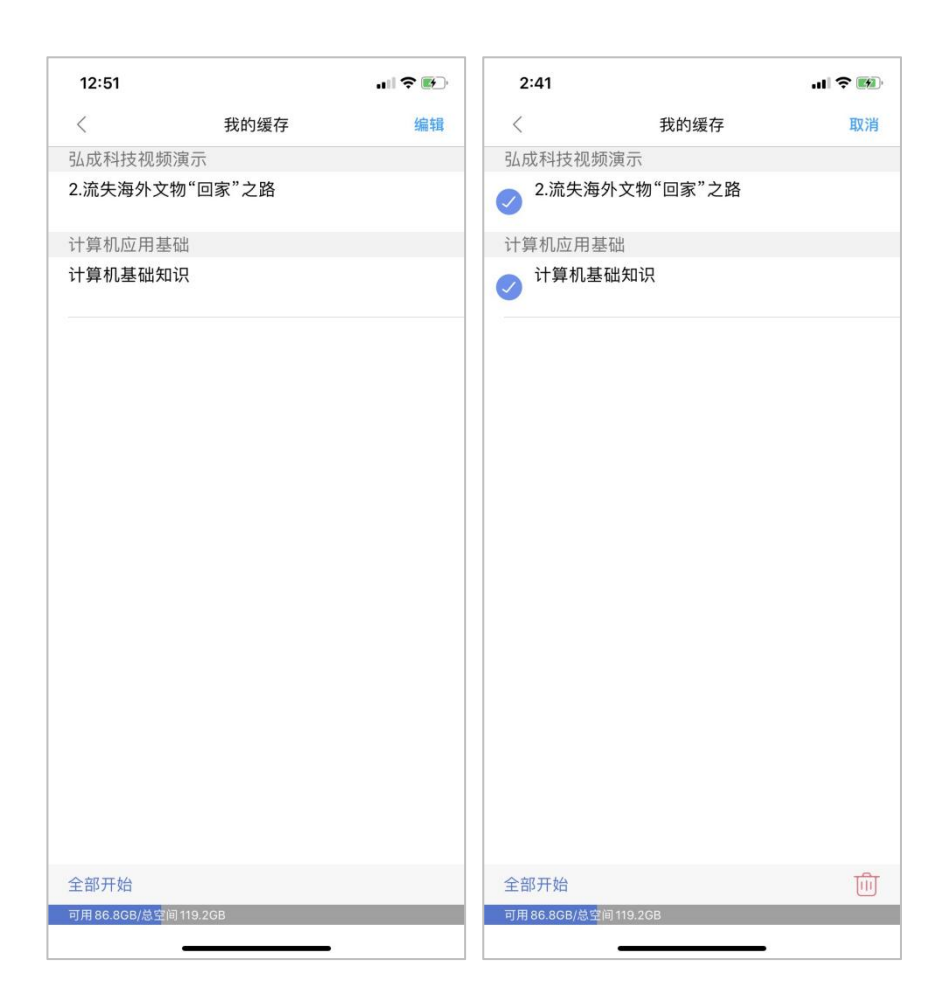

#### 3.12.3 资料库

用于查看从APP中下载的图片和附件。

| 成教教学 | 学生平台 4.0     |         |         |             |                        |                  | 用户手册      |
|------|--------------|---------|---------|-------------|------------------------|------------------|-----------|
|      | ull Sketch 🗢 | 9:41 AM | \$ 100% | .III Sketch | <b>?</b>               | 9:41 AM          | \$ 100%   |
|      | <            | 资料库     | 选择      | <           |                        | 资料库              | 选择        |
|      | 图片           |         | 文件      |             | 图片                     |                  | 文件        |
|      | -            |         |         | P           | PS手绘美术<br>2019.02.12 1 | ¢基础.ppt<br>≌.4M  |           |
|      |              |         |         | w           | 事件的相互<br>2019.02.12 1  | 关系及相互关<br>12.4M  | 系及运算.doc  |
|      |              |         |         | ٦           | 二元离散型<br>2019.02.12 1  | 随机变布律与<br>12.4M  | i条件分布.pdf |
|      |              |         |         | X           | 矩,协万差矩<br>2019.02.12 1 | 1年元止念分布8         | 可性质.ppt   |
|      |              |         |         | ?           | 里个止念品<br>2019.02.12 1  | 14参数和参数<br>12.4M | (G的检验.txt |
|      |              |         | 2       |             |                        |                  |           |
|      |              |         |         |             |                        |                  |           |

## 3.12.4 设置

用于清除缓存、查看APP版本信息和退出当前账号。

|                      | 12:25 |    | .ıl 🗢 🕪 |
|----------------------|-------|----|---------|
| 清除缓存 >   关于 >   退出 > | <     | 设置 |         |
| 关于 2                 | 清除缓存  |    | >       |
| 退出 2                 | 关于    |    | >       |
|                      | 很出    |    | >       |
|                      |       |    |         |
|                      |       |    |         |
|                      |       |    |         |
|                      |       |    |         |
|                      |       |    |         |
|                      |       |    |         |
|                      |       |    |         |
|                      |       |    |         |
|                      |       |    |         |
|                      |       |    |         |
|                      |       |    |         |